# บทที่ 10 การกำหนดประเภทเงินหักที่มีผลต่อการจ่ายเบี้ยงยัน

#### 🛠 วัตถุประสงค์

เพื่อให้ผู้ใช้งานสามารถกำหนดประเภทเงินหักที่มีผลต่อการจ่ายเบี้ยงยันลงในโปรแกรมตามเงื่อนไขของบริษัทได้อย่าง ถูกต้องตรง

## 💠 ขั้นตอนการทำงาน

🌶 กำหนดประเภทเบี้ยงขัน โดยสามารถดูรายละเอียดได้ใน บทที่ 9

การสร้างประเภทเงินหักที่ใช้สำหรับบันทึกจำนวนการลาแต่ละชนิด โดยสามารถดูรายละเอียดได้จากคู่มือการใช้งาน ระบบเงินเดือน หัวข้อการตั้งค่าประเภทเงินเพิ่มเงินหัก

🕨 กำหนดประเภทเบี้ยงขัน ตามรายละเอียดด้านล่าง

## 🛠 การกำหนดประเภทเงินหักที่มีผลต่อการจ่ายเบี้ยงยัน

การกำหนดประเภทเงินหักที่มีผลต่อการจ่ายเบี้ยงยัน เป็นการกำหนดเงื่อนไขในการจ่ายเบี้ยงยันของแต่ละกิจการว่ามีเงื่อนไข อย่างไร เช่น กิจการมีนโยบายในการจ่ายเบี้ยงยันให้พนักงาน เดือนละ 500 บาท โดยมีเงื่อนไข คือ ต้องไม่ขาดงาน, ไม่มาสาย, ไม่ กลับก่อนเวลา และไม่ลางานทุกประเภท ยกเว้นลาพักร้อน จากเงื่อนไขดังกล่าว จึงต้องทำการกำหนดให้โปรแกรมทราบว่า ประเภทเงินหักที่ใช้สำหรับบันทึกจำนวนการลาชนิดใดบ้างที่มีผลทำให้พนักงานไม่ได้รับเบี้ยงยัน เช่น เงินหักที่ใช้สำหรับบันทึก จำนวนวัน ลากิจของพนักงาน ก็จะต้องกำหนดให้โปรแกรมทราบว่าลากิจเป็นเงื่อนไขที่จะทำให้พนักงานไม่ได้รับเบี้ยงยันหรือไม่ ทั้งนี้ เพื่อให้โปรแกรมจ่ายเบี้ยงยันให้กับพนักงานตามเงื่อนไขของบริษัทโดยอัตโนมัติ เช่น พนักงานมีการลากิจ โปรแกรมก็จะ ระงับการจ่ายเบี้ยงยันให้กับพนักงานโดยอัตโนมัติ เป็นด้น

จากตัวอย่าง จะพบว่าประเภทเงินหักที่มีผลต่อการจ่ายเบี้ยงยัน ได้แก่

| 1) ขาดงาน                 | 4) ลากิจ  | 7) หักไม่ตอกบัตรเข้า |
|---------------------------|-----------|----------------------|
| 2) ป่วยไม่มีใบรับรองแพทย์ | 5) มาสาย  | 8) หักไม่ตอกบัตรออก  |
| 3) ป่วยมีใบรับรองแพทย์    | 6) ลาคลอด | 9) กลับก่อน          |

## วิธีการบันทึกข้อมูล

หน้าจอ หมวด งานเงินเดือน → เลือกเมนู ตั้งค่า → เลือก ประเภทเงินเพิ่มเงินหัก จากนั้นจะปรากฏรายการ ประเภทเงินเพิ่มเงินหัก ดังรูป

| 🖀 ตั้งค่าระบบเงินเดือน                 |                                   |                |                           |                          |         |                  |
|----------------------------------------|-----------------------------------|----------------|---------------------------|--------------------------|---------|------------------|
| แฟ้ม นำเข้า <u>ร</u> ายงาน หน้าต่าง    | วิธีเข้                           |                |                           |                          |         |                  |
| 💼 🎁 🧿<br>เครื่องคิดเลข ปฏิทิน เพิ่มเล่ | ) 💿 🔘 🥥<br>ສົມ ແກ້ໃນ ລບ ທີ່ນ      | ) 🦉<br>ฟู ค้นเ | 🍠 🧔<br>หา สอบถาม แจ้งข่าว | 🧭 🔘<br>วิธีเช้ ถัดไป     |         |                  |
| ∛งานเงินเดือน                          | ตั้งค่าระบบเงินเดือน              | -              |                           |                          |         |                  |
| 🧭 ຫ້ວນລູແຫ່ລະ ຍາດ                      | 🗸 🍯 ตั้งค่าระบบเงินเดือน          | รหัสประเภท     | ชื่อประเภท                | ชื่อภาษาอื่น             | หน่วย   | ข้อความที่พิมพ์ใ |
| ዀ ายขังสมสะวาท                         | ⊻@ สาขา                           | 🔞 คิดภาษี      | <<< ก่อนภาษี>>>           |                          |         |                  |
| 🝅 ผลการศานวณ                           | 🔤 🗹 1 สานิกงานไหญ                 | 👚 เพิ่ม        | <<< เงินเพิ่ม>>>          |                          |         |                  |
|                                        | 🗠 แผนก                            | 1110           | ค่าล่วงเวลาX1             | Overtime x 1             | ชั่วโมง | ค่าส่วงเวลา      |
| 👰 ตั้งค่า                              | สี ไซต์ เวน                       | 1120           | ค่าล่วงเวลาX1.5           | Overtime x 1.5           | ชั่วโมง | ค่าส่วงเวลา      |
| ≚งามบันทึกเวลา                         | Construction                      | 1130           | ค่าล่วงเวลาX2             | Overtime x 2             | ชั่วโมง | ค่าล่วงเวลา      |
|                                        | 🥶 🖬 ตาลหนังงาน                    | 📌 1140         | ค่าล่วงเวลาX3             | Overtime x 3             | ชั่วโมง | ค่าล่วงเวลา      |
| 🙋 เวลาท่างาน                           | 🖂 ยตราศสางานสมหลังคนต่อง          | 1150           | ค่าล่วงเวลา               | Overtime                 | บาท     | ค่าล่วงเวลา      |
|                                        | 🖼 มีกลเงิน                        | 1210           | ค่ากะ                     | Shift wage               | บาท     | ค่ากะ            |
| เสนิม กะการท่างาน                      | ∽ ⊠ ตั้งค่าสิทธิการลาและเบี้ยขยัน | 1220           | ค่าบริการ                 | Service fees             | บาท     | ค่าบริการ        |
|                                        | 🔤 สีทธิการลา                      | <b>1230</b>    | ค่าตำแหน่ง                | Position bonus           | บาท     | ค่าสาแหน่ง       |
| <b>1</b> อนุ่มตด 30630 1               | 🖼 เบี้ยขยัน                       | <b>1240</b>    | ค่าครองชีพ                | Cost of living allowance | บาท     | ค่าครองชีพ       |
| ݼ อนมัติลางาน                          | 🖼 ชนิดสวัสดีการ                   | <b>1250</b>    | ด่าเปี้ยประชุม            | Meeting bonus            | บาท     | ด่าเบี้ยประชุม   |
|                                        | 🔤 🗃 สวัสดีการพนักงาน              | 1260           | ค่าเบี้ยเลี้ยง            | Per diem                 | บาท     | ค่าเบี้ยเลี้ยง   |
| 📲 ผลการศานวณ                           | 🔤 เงินสดย่อย                      | 1270           | ค่าเงินรับรอง             | Entertrainment expenses  | บาท     | ค่าเงินรับรอง    |
|                                        | 🗸 🏧 ตั้งค่างวดเงินเดือน           | <b>1</b> 310   | ค่าหอพัก                  | Housing allowance        | บาท     | ค่าหอพัก         |
| 👰 ตั้งค่า                              | 🔤 🝯 จ่ายเดือนละครั้ง              | <b>1</b> 320   | ด่าเช่าบ้าน               | Housing allowance        | บาท     | ด่าเช่าบ้าน      |
| ∛งานผ่านเว็ป                           | 🔤 🝯 จ่ายเดือนละสองครั้ง           | <b>1</b> 330   | ค่าอาหาร                  | Meal allowance           | บาท     | ด่าอาหาร         |
|                                        |                                   | 1340           | ค่ารักษาพยาบาล            | Medical expenses         | บาท     | ค่ารักษาพยาบาล   |
| 🧊 ผลอนุมัติผ่านเว็ป                    | 🔤 🗃 จ่ายสัปดาห์ละครั้ง            | 1350           | ค่าน้ำ/ไฟ/โทรศัพท์        | Utility expenses         | บาท     | ค่าน้ำ/ไฟ/โทรศั  |
| and 2 .                                | 🔤 🖾 งวดพิเศษต่างๆ                 | <b>1</b> 410   | เบี้ยขยัน                 | Performance bonus        | บาท     | เบี้ยขยัน        |
| 🥶 ดงคา                                 | 🗸 🔁 ดังคารูปแบบแฟมบันทักรายการสาห | <b>1420</b>    | ชดเชยพักร้อน              | Vacation pay             | บาท     | ชดเชยพักร้อน     |
|                                        | 🔤 รูปแบบชนิดตำแหนงคงทั            | 1430           | วันหยุดประเพณี            | Annual holidays          | บาท     | วันหยุดประเพณี   |
|                                        | 🔤 📴 รูบแบบชนดแยกดวยจุลภาค         | 1440           | โบนัส                     | Bonus                    | บาท     | โบนัส            |
|                                        |                                   | 1510           | ค่าน้ำมันรถ               | Fuel expenses            | บาท     | ค่าน้ำมันรถ      |
|                                        |                                   | 1520           | ค่าพาหนะ                  | Transportation expenses  | บาท     | ค่าพาหนะ         |
|                                        |                                   | 1530           | เงินได้ค้างรับ            | Back pay                 | บาท     | เงินได้ค้างรับ   |
|                                        |                                   | 1540           | ด่าดอมมิชชั่น             | Commission               | บาท     | ด่าดอมมิชชั่น    |
|                                        |                                   | 1550           | เงินได้อื่นๆ              | Miscellaneous income     | บาท     | เงินได้อื่นๆ     |
|                                        |                                   | 1570           | เงินชดเชย                 | Compensation             | บาท     | เงินชดเชย        |
|                                        |                                   | 🗣 หัก          | <<< เงินหัก>>>            |                          |         |                  |
|                                        |                                   | \$2110         | หักขาดงาน                 | Missed work deduction    | วัน     | เงินเดือน        |
|                                        |                                   | \$2120         | หักมาสาย                  | Late arrival deduction   | ชั่วโมง | เงินเดือน        |

≻ เลือก ประเภทเงินหัก ที่ต้องการให้เป็นแถบสี → คลิกเมาส์ขวา → เลือก แก้ใบรายการ หรือ ดับเบิ้ลคลิกที่ ประเภทเงินหัก ที่ต้องการแก้ไข

| 🙈 ตั้งค่าระบบเงินเดือน                                                                                                    |                                                                                                    |                                                                                                    |                                                                                                    |                                                                                                    |                                                                                                    |                                                                                                    |
|----------------------------------------------------------------------------------------------------|----------------------------------------------------------------------------------------------------|----------------------------------------------------------------------------------------------------|----------------------------------------------------------------------------------------------------|----------------------------------------------------------------------------------------------------|----------------------------------------------------------------------------------------------------|----------------------------------------------------------------------------------------------------|
| แฟ้ม นำเข้า <u>ร</u> ายงาน หน้าต่าง                                                                                                    | วิธีใช้                                                                                                    |                                                                                                    |                                                                                                    |                                                                                                    |                                                                                                    |                                                                                                    |
| เครื่องคิดเลข ปฏิทิน เพิ่มแ                                                                                                    | ) 🧿 😑 🥥<br>ລິນ ແກ້ໃນ ລນ ฟื้ນ                                                                                                    | ไป<br>เปลา<br>คันห                                                                                                    | 🥜<br>า สอบถาม แร                                                                                                    | <ul> <li>อายาร์ เป็นขึ้น เป็นขึ้นขึ้น เป็นขึ้น เป็นขึ้นขึ้น เป็นขึ้น เป็นขึ้น เป็นขึ้น เป็นขึ้น เป็นขึ้น เป็นขึ้น เป็นขึ้น เป็นขึ้น เป็นขึ้น เป็นขึ้น เป็นขึ้น เป็นขึ้น เป็นขึ้น เป็นขึ้น เป็นขึ้น เป็นขึ้น เป็นขึ้น เป็นขึ้น เป็นขึ้น เป็นขึ้น เป็นขึ้น เป็นขึ้น เป็นขึ้น เป็นขึ้น เป็นขึ้น เป็นขึ้น เป็นขึ้น เป็นขึ้น เป็นขึ้น เป็นขึ้น เป็นขึ้น เป็นขึ้น เป็นขึ้นขึ้นขึ้น เป็นขึ้น เป็นขึ้น เป็นขึ้น เป็นขึ้นขึ้นขึ้น เป็นขึ้นขึ้น เป็นขึ้นขึ้นขึ้นขึ้นขึ้นขึ้นขึ้นขึ้นขึ้นขึ้</li></ul>                                                                                                    |                                                                                                    |                                                                                                    |
| ∛งานเงินเดือน                                                                                                    | ตั้งค่าระบบเงินเดือน                                                                                                    |                                                                                                    |                                                                                                    |                                                                                                    |                                                                                                    |                                                                                                    |
| <ul> <li>ข้อมูลแต่ละงวด</li> <li>พัพลการคำนวณ</li> <li>พัพลการคำนวณ</li> <li>ด้งคำ</li> <li>งานบันทึกเวลา</li> <li>บ้เวลาทำงาน</li> <li>ภามที่ต่องเวลา</li> <li>จามมัติลางาน</li> <li>จามมัติลางาน</li> </ul> | <ul> <li>◄ ดึงคำระบบเงินเดือน</li> <li>◄ ๔ สาขา</li> <li>๔ สาขา</li> <li>๔ แผนด</li> <li>๚ แหน่งงาน</li> <li>๔ แหน่งงาน</li> <li>๔ ตำแหน่งงาน</li> <li>๔ ตำแหน่งงาน</li> <li>๔ สกุลเจ้า</li> <li>๔ สกุลเจ้า และเป็นขยัน</li> <li>๔ สกิลเจ้า และเป็นขยัน</li> <li>๔ สกิลเจ้า และเป็นขยัน</li> <li>๔ สกิลเจ้า และเป็นขยัน</li> <li>๔ สกิลเจ้า และเป็นขยัน</li> <li>๔ สกิลเจ้า และเป็นขยัน</li> <li>๔ สกิลเจ้า และเป็นขยัน</li> <li>๔ สกิลเจ้า และเป็นขยัน</li> <li>๔ สกิลเจ้า และเป็นขยัน</li> <li>๔ สกิลเจ้า และเป็นของ</li> </ul>                                                                                                    | nKatisunn           1320           1330           1340           1350           1350           1410           1420           1420           1430           1450           1510           1510           1530           1530           1530           1540           1550           1550           1570 | ขึ้อประเภท<br>ดำเข้าบ้าน<br>ดำวิกษาพยาบาล<br>ดำบ้า/ไฟ/โทรศัพท์<br>เป็ยขยิน<br>ขดเชยพักร้อน<br>วันนยุดประเพณี<br>โบบิส<br>ดำบ้ามีนรถ<br>ดำบ้ามีนรถ<br>ดำพาหนะ<br>เงินได้ด้วยๆ<br>เงินจดเชย                                                                                                    | ชื่อภาษาอื่น<br>Housing allowance<br>Medical expenses<br>Utility expenses<br>Performance bonus<br>Vacation pay<br>Annual holdays<br>Bonus<br>Fuel expenses<br>Transportation expenses<br>Back pay<br>Commission<br>Miscelaneous income<br>Compensation                                                                                                    | หน่วย<br>บาท<br>บาท<br>บาท<br>บาท<br>บาท<br>บาท<br>บาท<br>บาท<br>บาท<br>บาท                               | ข้อความที่พืมพโ<br>ดำเข่าบ้าน<br>ดำอำหาร<br>ดำอำหาร<br>เป็ยบยืน<br>เป็ยบยืน<br>ชดเขยพักร้อน<br>วันหยุดประเพณี<br>โมชส์ส<br>ดำน้ำมีหรด<br>ดำพาหนะ<br>เงินได้ด้างรับ<br>ดำคอเมียงชั่น<br>เงินชดเรีย                                                                             |
| <ul> <li>(€) #ลการศานวณ</li> <li>(๔) ตั้งต่า</li> <li>(๔) ศาลยนูมีพิศานเว็ป</li> <li>(๕) ตั้งต่า</li> </ul>                                                                                                   | <ul> <li>எதி ถึงที่สายปอย</li> <li>எதி ถึงที่สายเดือน<br/>สายเดือนละสร้ง</li> <li>எยเดือนละสร้ง</li> <li>จายเดือนละสรงครั้ง</li> <li>จายเดือนละสรงครั้ง</li> <li>จายสัปดาห์ละครั้ง</li> <li>จายสัปดาห์ละครั้ง</li> <li>จายสับดาห์ละครั้ง</li> <li>จายสับดาห์ละครั้ง</li> <li>จายสับดาห์ละครั้ง</li> <li>จายสับดาห์ละครั้ง</li> <li>จายสับดาห์ละครัง</li> <li>จายสับดาห์ละครัง</li> <li>จายสับดาห์ละครัง</li> <li>จายสับดาห์ละครัง</li> <li>จายสับดาห์ละครัง</li> <li>จายสับดาห์ละครัง</li> <li>จายสับดาห์ละครัง</li> <li>จายสับดาห์ละครัง</li> <li>จายสับดาห์ละครัง</li> <li>จายสับดาห์ละครัง</li> <li>จายสับดาห์ละครัง</li> <li>จายสับดาห์ละครัง</li> <li>จายสับดาห์ละครัง</li> <li>จายสับดาห์ละครัง</li> <li>จายสีบละครัง</li> <li>จายสับดาห์ละครัง</li> <li>จายสับดาห์ละครัง</li></ul> |                                                                                                    | เงินของข่อ<br><<<(จันทัก>>><br>ทักขาดงาน<br>ทักขาดงาน<br>ทักขาดงาน<br>ข้ายในมีใบแพทย์<br>ป่วยมีใบแพทย์<br>ป่วยมีใบแพทย์<br>ป่วยมีใบแพทย์<br>อาทักจิ<br>อากัจ<br>อากัจ<br>อากัง<br>อากัง<br>อาา<br>อา<br>อากัง<br>อากัง<br>อากัง<br>อากัง<br>อากัง<br>อากัง<br>อา<br>อา<br>อากัง<br>อา | Compensation Compensation Comp | บาท<br>โมง<br>ท<br>ท<br>1<br>1<br>1<br>1<br>1<br>1<br>1<br>1<br>1<br>1<br>1<br>1<br>1<br>1<br>1<br>1<br>1 | เงินชอเชย<br>เงินเดือน<br>เงินเดือน<br>เงินเดือน<br>เงินเดือน<br>เงินเดือน<br>เงินเดือน<br>เงินเดือน<br>เงินเดือน<br>เงินเดือน<br>เงินเดือน<br>เงินเดือน<br>เงินเดือน<br>เงินเดือน<br>เงินเดือน<br>เงินเดือน<br>เงินเดือน<br>เงินเดือน<br>เงินเดือน<br>เงินเดือน<br>เงินเดือน |

| m 1 m 1                         | eda * 100                                                                                                    |             |               |                    |                                         |                                                                                                    |   |  |  |
|---------------------------------|----------------------------------------------------------------------------------------------------|-------------|---------------|--------------------|-----------------------------------------|----------------------------------------------------------------------------------------------------|---|--|--|
| ง แก้ไข หนาตาง                  | วธใช 🎯 🛛                                                                                                    |             |               |                    |                                         |                                                                                                    |   |  |  |
| йа                              |                                                                                                    | 211         | )             |                    | ยังใช้งาน                               |                                                                                                    |   |  |  |
| ้อ                              | หักขาดงาน                                                                                                    |             |               |                    |                                         | _                                                                                                    |   |  |  |
| อภาษาอื่น                       | Missed work de                                                                                                    | eduction    |               |                    |                                         |                                                                                                    |   |  |  |
| พนักงานที่ได้รับเงินได้         |                                                                                                    |             |               |                    | หน่วยสานวน                              |                                                                                                    |   |  |  |
| ประจา 🗹                         | รายวัน                                                                                                    |             | รายชิ้น       |                    | ⊖ บาท<br>О วัน                          | ⊖ ชั่วโมง<br>⊖ นาที                                                                                                    |   |  |  |
| านวณยอดเงินจาก                  | QTY()*DAYRA                                                                                                    | TE()        |               |                    |                                         |                                                                                                    |   |  |  |
| พิ่มหรือลดเงินได้               | ลด                                                                                                    |             | ~             | วิธีบัดเศษ         | ปัดขึ้นลงให้เป็น                        | บาทถ้วน                                                                                                    | ~ |  |  |
| ฉลี่ยยอดเงิน                    | ไม่ต้องเฉลี่ย                                                                                                    |             | ~             | รวมยอดเงินนี้เพ็   | อดเงินนี้เพื่อศานวณประกันสังคม ? 🛛 🗌    |                                                                                                    |   |  |  |
| วมยอดเงินนี้เพื่อศานวณ          | กองทุนสำรองเลี้ย                                                                                                    | งชีพ ?      |               | ยภาษี ?            |                                         | <ul> <li>Image: A start of the start of the start of</li></ul> |   |  |  |
| ระเภทสิทธิการลา                 | ไม่ได้ใช้สิทธิ                                                                                                    |             | ~             | ยอดเงินนี้หักเบี้ย | ขยัน                                    |                                                                                                    |   |  |  |
| ระเภทชนิดสวัสดิการ              | ไม่ได้ใช้งาน                                                                                                    |             | ~             | แสดงในรายงาน       | งในรายงาน แสดงในช่องหักบกพร่องหน้าที่ ~ |                                                                                                    |   |  |  |
| งินชดเชยออกจากงาน               | ไม่ใช่เงินชดเชย                                                                                                    | เออกจากงาเ  | 4 ~           |                    |                                         |                                                                                                    |   |  |  |
| เฉพาะกรณีเงินได้เสียภา          | 5                                                                                                    |             |               |                    |                                         |                                                                                                    |   |  |  |
| วิธีคิดภาษี                     |                                                                                                    | กำหนด       | ในแฟ้มพนัก    | งาน                |                                         | ~                                                                                                    |   |  |  |
| ประเภทเงินได้ตามมาตร            | n                                                                                                    | 40 (1) V    |               |                    |                                         |                                                                                                    |   |  |  |
| ชอทแสดงใน ภ.ง.ด.                | .6                                                                                                    | เงินเทยน    |               |                    |                                         |                                                                                                    |   |  |  |
| ้วอการบระมาณเงนไดท <sub>ั</sub> | toutwa                                                                                                    | เงนหกเกตป   |               |                    |                                         |                                                                                                    |   |  |  |
| งอพตตา เชจายเงนได<br>           | CURALINATIO                                                                                                    | 61 13131.10 | na 1 40(1), 4 | 10(2)              |                                         | Ť                                                                                                    |   |  |  |
| สัตร์อารีรักระบัตร์ร้อยอ        | San Street Street Stree | 0.00%       |               | แต่ต้องไม่เกิน     |                                         | 0.00                                                                                                    |   |  |  |

≽ ตึ๊กเครื่องหมาย 🗸 ที่ช่อง ข้อกำหนดนี้หักเบี้ยขยัน และคลิกปุ่ม 📝 ขันทึก

#### 🕸 การพิมพ์รายงานข้อกำหนดบริษัท

กรณีที่ต้องการตรวจสอบรายละเอียดการกำหนดประเภทเงินหักที่มีผลต่อการจ่ายเบี้ยงยัน ท่านสามารถสั่งพิมพ์รายงาน ข้อกำหนดบริษัท เพื่อใช้ตรวจสอบรายละเอียดของประเภทเงินหักได้ โดยมีขั้นตอนดังนี้

#### วิธีการบันทึกข้อมูล

➢ หน้าจอ หมวด งานเงินเดือน → เลือกเมนู ตั้งค่า → เลือกเมนู รายงาน→ เลือก รายงานประเภทเงินได้เงินหัก พนักงาน → เลือก รายงานข้อกำหนดบริษัท

| 🖀 ตั้งค่าระบบเงินเดือ                    | อน                                                 |                                                          |                         |                       |                                               |                                                                  |                 |                       |
|------------------------------------------|----------------------------------------------------|----------------------------------------------------------|-------------------------|-----------------------|-----------------------------------------------|------------------------------------------------------------------|-----------------|-----------------------|
| แฟ้ม นำเข้า ฐาย                          | ยงาน หน้าต่าง                                      | วิธีใช้                                                  |                         |                       |                                               |                                                                  |                 |                       |
| <br>เครื่องคิดเลข                        | รายงานแผนก(N<br>รายงานแฟ้มประวั<br>รายงานแฟ้มประวั | )<br>ดีพนักงาน (ภาษาไทย)(O)<br>ติพนักงาน (ภาษาอังกฤษ)(P) | <mark>@</mark><br>ฟื้นา | ) <u>อ</u><br>ปู ค้นห | 🍠 🧔<br>า สอบถาม แจ้งข่าว                      | <ul> <li>ชัง (10)</li> <li>ชัง (10)</li> <li>ชัง (10)</li> </ul> |                 |                       |
| ∛งานเงินเตือ                             | รายงานรายละเอีย                                    | เดพนักงาน(Q)                                             |                         |                       |                                               |                                                                  |                 |                       |
| Con                                      | หน้งสือต่างๆ(R)                                    | •                                                        |                         | รหัสประเภท            | ชื่อประเภท                                    | ชื่อภาษาอื่น                                                     | หน่วย           | ข้อความที่พิมพ์ใ      |
| 🎾 ขอมูลแด                                | รายงานภาษาอังก                                     | 1n⊮(S) ►                                                 |                         | <b>1</b> 320          | ด่าเข่าบ้าน                                   | Housing allowance                                                | บาท             | ด่าเช่าบ้าน           |
| 🔷 ผลการศา                                | บัตรพนักงาน (C                                     | ode 39) (C)                                              |                         | 🕈 1330                | ค่าอาหาร                                      | Meal allowance                                                   | บาท             | ด่าอาหาร              |
|                                          | บัตรพนักงาน (In                                    | terleaved 2 Of 5)(I)                                     |                         | 1340 🕈                | ด่ารักษาพยาบาล                                | Medical expenses                                                 | บาท             | ด่ารักษาพยาบาล        |
| 💽 👰 ตั้งค่า 🗧                            | รายงานประเภทมี                                     | นใด้เงินห้องหน้องาน(T)                                   | 57                      |                       | ริษัท(Z)                                      | Utility expenses                                                 | บาท             | ค่าน้ำ/ไฟ/โทรศั       |
| ั∛ งานบันทึกเ                            | รายงามระไดแห่งค                                    | [adamue/L])                                              |                         | ev la contributio     |                                               | Performance bonus                                                | บาท             | เบียขยัน              |
| <b>**</b>                                | สามารายประเพณฑิ                                    | waasaa00 ►                                               | uo 🛛                    | 1420                  | ชดเชยพักรอน                                   | Vacation pay                                                     | บาท             | ชดเชยพักรอน           |
| CIALINE IO                               |                                                    |                                                          |                         | <b>1</b> 430          | วนหยุดบระเพณ<br>รี่แจ้ส                       | Annual nolidays                                                  | บาท             | วนหยุดบระเพณ<br>โมชัส |
| 🐺 กะการทำ                                | า เอง เนแสดงง เน                                   | слаярн на (w)                                            |                         | ▲ 1510                | เบนล<br>ด่วน้ำขับรถ                           | Fuel expenses                                                    | 11111           | เบนล<br>ด่วน้ำขับรถ   |
|                                          | รายงานประเภทณ                                      | 10'00'4(X)                                               |                         | ▲ 1520                | ด่าพาหมะ                                      | Transportation expenses                                          | 11210           | ด่าพาหมะ              |
| 🌇 🍄 อนุมัติล่ว                           | รายงานสวสดการ                                      | i(Y)                                                     |                         | <b>1</b> 1520         | เงินได้ด้างรับ                                | Back pay                                                         | บาท             | เงินได้ด้างรับ        |
|                                          | ลงหะเบียนรายงา                                     | μ(Z)                                                     |                         | <b>1</b> 540          | ด่าคอมมิชชั่น                                 | Commission                                                       | บาท             | ด่าดอมมิชชั่น         |
| 🤩 อนุ่มดลางาน                            |                                                    | 🥳 สวัสดิการพนักงาน                                       |                         | 1550                  | เงินได้อื่นๆ                                  | Miscellaneous income                                             | บาท             | เงินได้อื่นๆ          |
| 📳 ผลการศานว                              | n.                                                 | 🗃 เงินสดย่อย                                             |                         | <b>1570</b>           | เงินชดเชย                                     | Compensation                                                     | บาท             | เงินชดเชย             |
| 10-10-10-10-10-10-10-10-10-10-10-10-10-1 |                                                    | 🗸 🔟 ตั้งค่างวดเงินเดือน                                  |                         | 🖶 หัก                 | <<< เงินหัก>>>                                |                                                                  |                 |                       |
| 💿 ตั้งค่า                                |                                                    | 🖽 จ่ายเดือนละครั้ง                                       |                         | <del>\$</del> 2110    | หักขาดงาน                                     | Missed work deduction                                            | วัน             | เงินเดือน             |
| ∛ งานผ่านเว็ป                            | i                                                  | 🗠 🗃 จ่ายเดือนละสองครั้ง                                  |                         | <del>4</del> 2120     | หักมาสาย                                      | Late arrival deduction                                           | ชั่วโมง         | เงินเดือน             |
|                                          |                                                    |                                                          |                         | <del>4</del> 2130     | ป่วยใม่มีใบแพทย์                              | Sick leave without medical c                                     | วัน             | เงินเดือน             |
| [ 🍞 ผลอนุมัต้ผ่าง                        | นเว็ป                                              | 🗃 จ่ายสัปดาห์ละครัง                                      |                         | 2140                  | ป่วยมีใบแพทย์                                 | Sick leave with medical certifi                                  | บาท             | เงินเดือน             |
| a 6262                                   |                                                    | 🔛 🔂 งวดพเศษตางๆ                                          | eday                    | + 2150                | ลากิจ                                         | Personal leave deduction                                         | วัน             | เงินเดือน             |
| State 1                                  |                                                    | • "เข้าต่องต่างบนบบแพมบนตกรายกา                          | 30112                   | ◆2160                 | ลาพักร้อน                                     | Holiday Leave                                                    | วัน             | เงินเดือน             |
|                                          |                                                    | 🥶 รูปแบบชนิดแยกด้วยจอภา                                  | 6                       | ₩21/0                 | ลาคลอด                                        | Maternity leave                                                  | วน              | เงนเดอน               |
|                                          |                                                    |                                                          |                         | ₩ 2180                | ลาบวช                                         | Ordination leave                                                 | วน              | เงนเดอน               |
|                                          |                                                    |                                                          |                         | ✓ 2350                | ทกเงนเตอน<br>สัตถุสันต่อมแอออ                 | Early departure deduction                                        | บ เฟ<br>สำรรณเล | เงนเตอน<br>เวิลแด้วงเ |
|                                          |                                                    |                                                          |                         |                       | ทกกดบกยนรงด I<br>หักสาขาขอรั้งอาดออดเอ็บสิทธิ | Excessive maternity leave o                                      | บงเมง<br>วัน    | เงินเดือน             |
|                                          |                                                    |                                                          |                         | ₩ 10002               | หักสาขวบวันอาดออดต่อดรั้งเ                    | Excessive maternity leave d                                      | วัน<br>วัน      | เงินเด็อน             |
|                                          |                                                    |                                                          |                         | + 10002               | หักจำนวนครั้งลาทหารเกินสิทธิ                  | Excessive military leave occ                                     | วัน             | เงินเดือน             |
|                                          |                                                    |                                                          |                         | ♣ 10004               | หักจำนวนวันลาทหารต่อครั้งเกิ                  | Excessive Military leave days                                    | วัน             | เงินเดือน             |

เมื่อปรากฏน้าจอสั่งพิมพ์รายงานดังรูป คลิกปุ่ม โรงเจ็มพิมพ์

| รายงานข้อกำหนดบริษัท | E:\PayrollDa | ata\Report\System\DEFTAB01.V7.RPT | )      |               | X |
|----------------------|--------------|-----------------------------------|--------|---------------|---|
| แฟ้ม แก้ไข เครื่องมื | อ หน้าต่าง   | ) วิธีใช้ 🥝 📷 🎁                   |        |               |   |
|                      |              |                                   |        |               |   |
| พิมพ์ที่ใด           | จอภาพ        |                                   | $\sim$ | 🖧 เงื่อนไข    |   |
| ชื่อเครื่องพิมพ์     | NPI32773     | 5 (HP LaserJet P3010 Series)      | $\sim$ | ่่่่่่่่่กราฟ |   |
| แนวการพิมพ์          | ตามแนวนอ     | าน                                | $\sim$ |               |   |
| ขนาดกระดาษ           | A4           | {A4 210 x 297 mm}                 | $\sim$ |               |   |
|                      |              |                                   |        |               |   |
| <u>กรองข้อมูล</u>    |              | 📚 ເຈັ່ມທີ                         | มพ์ 🗙  | ยกเลิก        |   |
|                      |              |                                   |        |               |   |
|                      |              |                                   |        |               |   |

≻ จากนั้นโปรแกรมจะแสดงจอภาพ รายงานข้อกำหนดบริษัท ดังรูป

|     | รื่อ              |             | ราย   | ราย | ราย  | เพิ่ม | เฉลือตาม  | <u>ร</u> าน | ฐาน  | <u>ร</u> าน |                | พัก       |       |         |                |             |       | A19.   |                     |
|-----|-------------------|-------------|-------|-----|------|-------|-----------|-------------|------|-------------|----------------|-----------|-------|---------|----------------|-------------|-------|--------|---------------------|
| หัส | วิธีคำนวณ         | ชื่อใน ภงด. | เดือน | วัน | ขึ้น | ลด    | วันบรรจุ  | ภาษี        | ปกสค | กองทุน      | สิทธิการลา     | เบื้อขอัน | •0(?) | รายได้  | วิธีคิดคชจ.    | วิธีคิดภาษี | %เหมา | สูงสุด | ปัดเศษ              |
| 150 | หักดากิจ          | เงินเดือน   | Y     | Y   | Ν    | ลด    | ไม่เฉลี่ย | Y           | Ν    | Ν           | สีทธิดากิจ     | Y         | 1     | ประจำ   | ตาม40(1),40(2) | แฟ้มพนักงาน | 0.00  | 0.00   | บัดเศษขึ้นลงเป็นบาท |
|     | 0                 |             |       |     |      |       |           |             |      |             |                |           | L     |         |                |             |       |        |                     |
| 160 | ดาพักร้อน         | เงินเดือน   | Y     | Y   | Ν    | ลด    | ไม่เฉลี่ย | Y           | Ν    | N           | สีทธิดาพักผ่อ  | r N       | 1     | ประจำ   | ตาม40(1),40(2) | แฟ้มพนักงาน | 0.00  | 0.00   | บัดเศษขึ้นลงเป็นบาท |
|     | 0                 |             |       |     |      |       |           |             |      |             |                |           | L     |         |                |             |       |        |                     |
| 170 | ลาคลอด            | เงินเดือน   | Y     | Y   | Ν    | ରନ    | ไม่เฉลี่ย | Y           | Ν    | Ν           | สีทธิดาคลอด    | Ν         | 1     | ประจำ   | ตาม40(1),40(Z) | แฟ้มพนักงาน | 0.00  | 0.00   | บัดเศษขึ้นลงเป็นบาท |
|     | 0                 |             |       |     |      |       |           |             |      |             |                |           | L     |         |                |             |       |        |                     |
| 180 | ลาบวช             | เงินเดือน   | Y     | Y   | Ν    | ลด    | ไม่เฉลี่ย | Y           | Ν    | N           | ไม่ได้ใช้สิทธิ | N         | 1     | ประจำ   | ตาม40(1),40(Z) | แฟ้มพนักงาน | 0.00  | 0.00   | บัดเศษขึ้นลงเป็นบาง |
|     | QTY()*DAYRATE()   |             |       |     |      |       |           |             |      |             |                |           | L     |         |                |             |       |        |                     |
| 210 | นักค่าหอพัก       |             | Y     | Y   | Ν    | ลด    | ไม่เฉลี่ย | Ν           | Ν    | N           | ไม่ได้ใช้สิทธิ | N         | 0     | ไม่เสมอ | ตาม40(1),40(2) | แฟ้มพนักงาน | 0.00  | 0.00   | บัดเศษขึ้นลงเป็นบาท |
|     | QTY()             |             |       |     |      |       |           |             |      |             |                |           | L     |         |                |             |       |        |                     |
| 220 | หักค่าเข่าบ้าน    |             | Y     | Y   | Ν    | ରନ    | ไม่เฉลี่ย | Ν           | Ν    | N           | ไม่ได้ใช้สิทธิ | N         | 0     | ไม่เสมอ | ตาม40(1),40(2) | แฟ้มพนักงาน | 0.00  | 0.00   | บัดเศษขึ้นลงเป็นบาง |
|     | QTY()             |             |       |     |      |       |           |             |      |             |                |           | L     |         |                |             |       |        |                     |
| 230 | หักค่าอาหาร       |             | Y     | Y   | Ν    | ରମ    | ไม่เฉลี่ย | Ν           | Ν    | N           | ไม่ได้ใช้สิทธิ | N         | 0     | ไม่เสมอ | ตาม40(1),40(Z) | แฟ้มพนักงาน | 0.00  | 0.00   | บัดเศษขึ้นลงเป็นบาง |
|     | QTY()             |             |       |     |      |       |           |             |      |             |                |           | 1     |         |                |             |       |        |                     |
| 240 | หักค่ารักษาพยาบาด |             | Y     | Y   | N    | ลด    | ไม่เฉลี่ย | N           | N    | N           | ไม่ได้ใช้สิทธิ | N         | 0     | ไม่เสมอ | ตาม40(1),40(Z) | แฟ้มพนักงาน | 0.00  | 0.00   | บัดเศษขึ้นลงเป็นบาง |
|     | QTY()             |             |       |     |      |       |           |             |      |             |                |           |       |         |                |             |       |        |                     |

### ขั้นตอนต่อไป :

≽ การกำหนดงวดเงินเดือนที่ต้องการจ่ายเบี้ยงยันให้กับพนักงาน โดยสามารถดูรายละเอียดได้ใน บทที่ 11